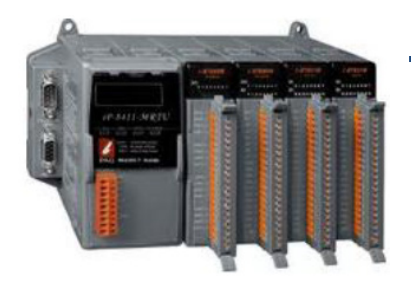

## iP-8000-MRTU 快速安裝指南

April 2014, Version 1.0.1

### 歡迎使用 iP-8000-MRTU 快速安裝指南

感謝您購買 iP-8000-MRTU - 廣受歡迎的 Modbus RTU 可擴充 I-8K 及 I-87K 系列的 I/0 遠端監控模組。『快速安裝指南』提供安裝入門所需資訊,請依照步驟設定 iP-8000-MRTU。

### 產品內容

除了『快速安裝指南』外,此產品內容還包括以下配件:

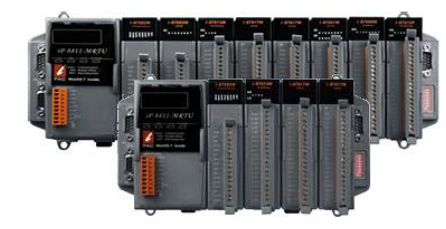

iP-8000-MRTU 模組

(iP-8411-MRTU/iP-8811-MRTU)

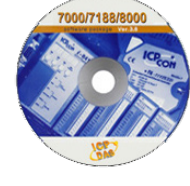

軟體工具光碟

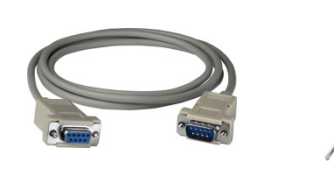

RS-232 纜線 螺絲起子 (CA-0915) (1C016)

### 技術支援

#### ● iP-8000-MRTU 參考文件

CD:\Napdos\Modbus\IP8000R\Document\ http://ftp.icpdas.com/pub/cd/8000cd/napdos/modbus/ip8000r/document/

● iP-8000-MRTU 產品網頁

http://www.icpdas.com/root/product/solutions/pac/ipac/ip-8x11-mrtu.html

● ICP DAS 網站

http://www.icpdas.com/

Copyright © 2014 ICP DAS Co., Ltd. All Rights Reserved. E-mail: service@icpdas.com

P-8000-MRTU 快

# 1 安裝硬體

iP-8000-MRTU 安裝必須提供適當的通風,間距和接地,以確保設備的運作符合規定。 iP-8000-MRTU 的頂部和底部外殼與面板之間必須提供大於或等於 50 mm 的最小間隙。

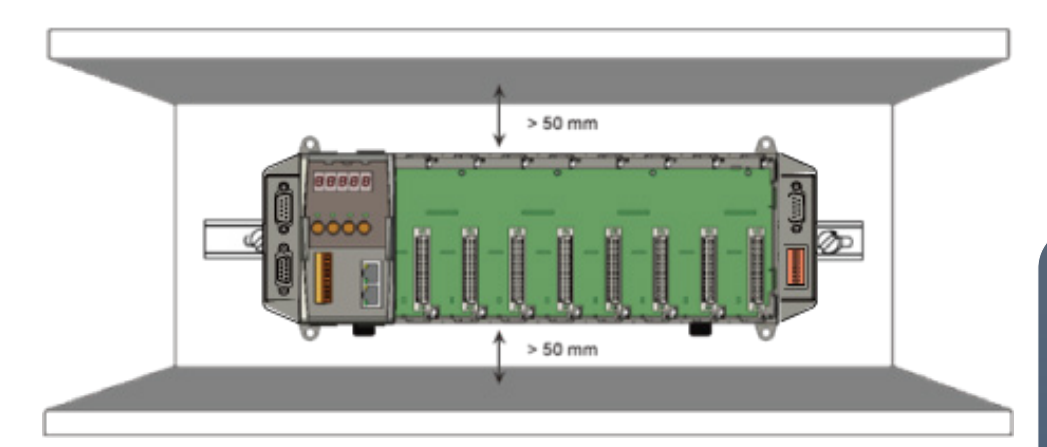

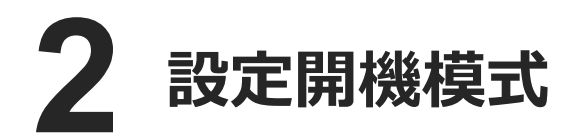

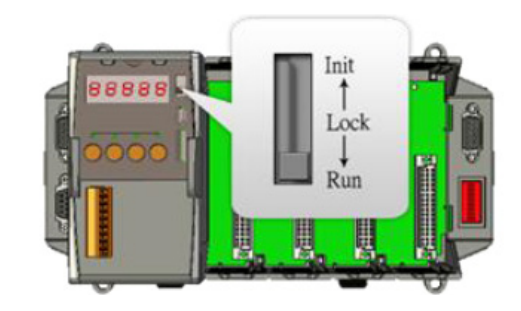

在開始下卸設定步驟之前,請先將 DIP 開關調整至 Run 位置。

## 3 連接 PC、網路和設置電源

- i. 透過一條 RS-232 纜線連接 PC 至 iP-8000-MRTU 的 COM1
- ii. 連接+24 V<sub>DC</sub> 電源供應器至 PWR1 及 GND 端

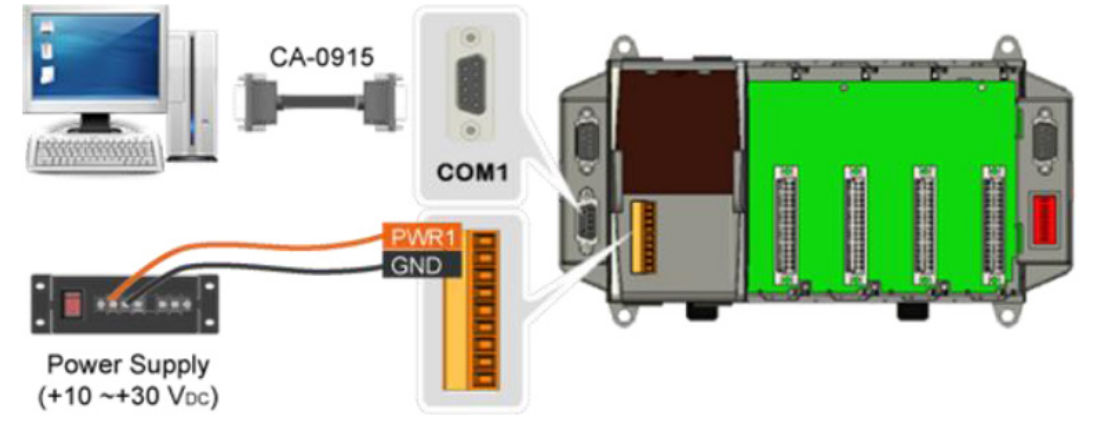

Copyright © 2014 ICP DAS Co., Ltd. All Rights Reserved. E-mail: service@icpdas.com

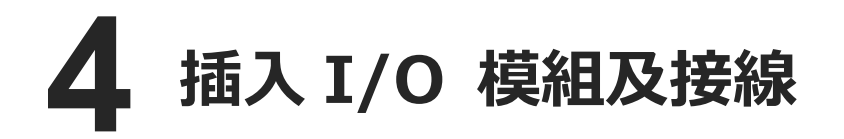

iP-8000-MRTU 支援多種類型的 I/O 擴充模組,用於連接許多不同介面的設備。

更多可用於擴充 iP-8000-MRTU 的 I/O 模組 資訊,請參閱:

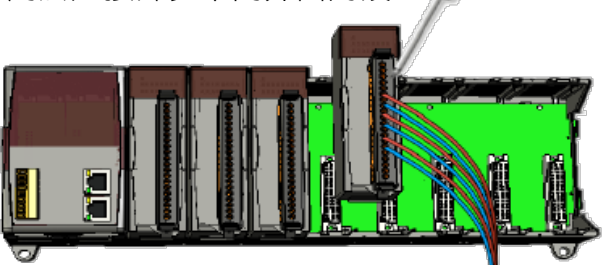

http://www.icpdas.com/products/PAC/i-8000/8000\_IO\_modules.htm

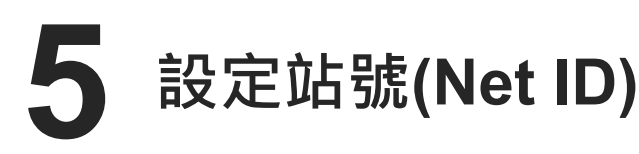

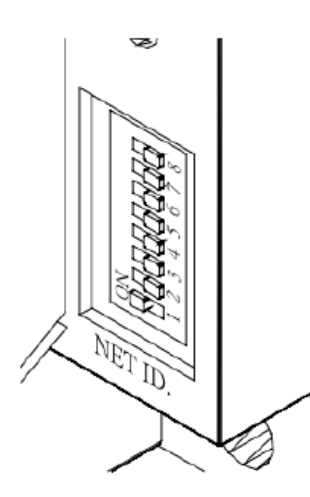

站號必須是唯一的,以供在 485 網路上辨識。站號可以透過 這個 8 位元的開關設定,數值為 01 至 FF。在設置完成之後, 必須重啟電源才會套用設定。

| Net ID | 1  | 2  | 3  | 4 | 5 | 6 | 7 | 8 |
|--------|----|----|----|---|---|---|---|---|
| 01     | On | -  | -  | - | - | - | - | - |
| 02     | -  | On | -  | - | - | - | - | - |
| 03     | On | On | -  | - | - | - | - | - |
| 04     | -  | -  | On | - | - | - | - | - |
| 05     | On | -  | On | - | - | - | - | - |

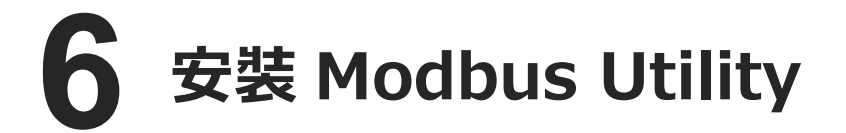

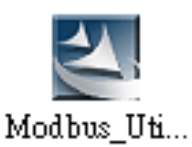

Modbus Utility 可取自隨附的光碟或 FTP: CD:\Napdos\Modbus\Modbus\_Utility\ ftp://ftp.icpdas.com/pub/cd/8000cd/napdos/modbus/modbus\_utility/

## **【**使用 Modbus Utility 設定 I/O 模組

Modbus Utility 可以透過 Modbus RTU/ASCII protocol 讓 iP-8000-MRTU 與 PC 通訊。設 定方法如下。

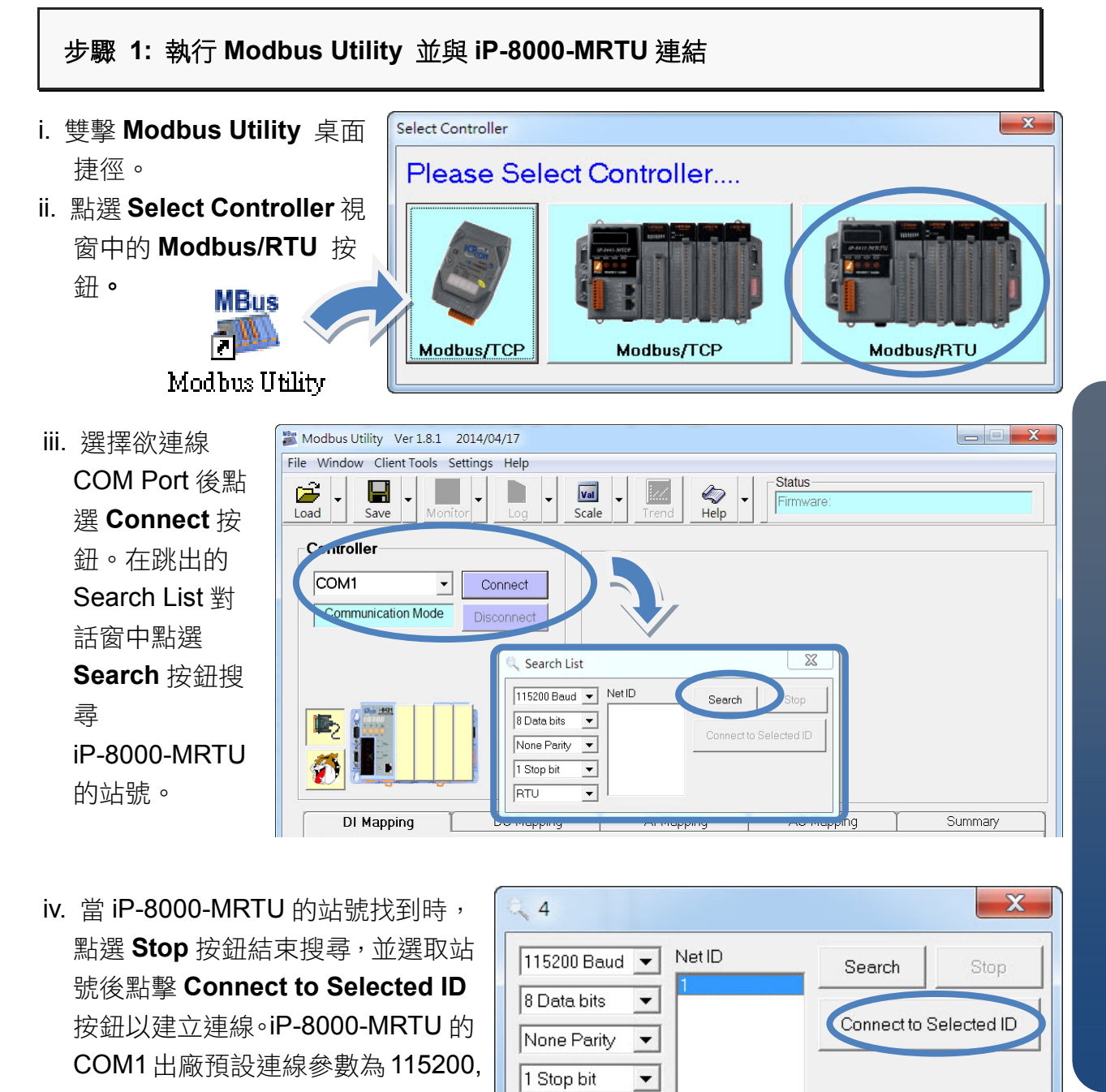

#### 步驟 2: 匹配 I/O 模組,然後取得 I/O 設置資訊。

N, 8, 1, RTU 模式。

i. 點選 Refresh 按鈕將 I/O 模組更新到控制器的組態設置中。

RTU

•

4

| Modbus Utility Ver 1.8.1 2014/04/17             |                                                                                                    |                  |  |  |  |  |  |
|-------------------------------------------------|----------------------------------------------------------------------------------------------------|------------------|--|--|--|--|--|
| File Window Client Tools Settings Help          | Modbus Utility Ver 1.8.1 2014/04/17                                                                                                    |                  |  |  |  |  |  |
|                                                 | File Window Client Tools Settings Help                                                                                                    |                  |  |  |  |  |  |
| i. 點選 Refresh 按鈃。                               | Image: Save with the second second |                  |  |  |  |  |  |
| h7                                              | iP-8411-MRTU NetID=1 Range Code                                                                                                    | Set All          |  |  |  |  |  |
| On-line Mode (COM) Discopport                   | COM1  Connect Ch0"Ch7                                                                                                    |                  |  |  |  |  |  |
| Crunig doesn't match Refresh 11 +/-10.0V        | On-line Mode (COM) Disconnect Input/Output Range Offset (Dec) Power-on (Value                                                                                                    | ie) Safe (Value) |  |  |  |  |  |
| 0 0 0 0 0 0 0 0 0 0 0 0 0 0 0 0 0 0 0           | Ch1 +0.0 To +20.0 mA 		 0 		 0.000                                                                                                    | 0.000            |  |  |  |  |  |
| Ch4 +/-10.0∨                                    | L-87028U Ch2 +0.0 To +20.0 mA ▼ 0 ↑ 0.000<br>Ch3 +0.0 To +20.0 mA ▼ 0 ↑ 0.000                                                                                                    | 0.000            |  |  |  |  |  |
|                                                 | Ch4 +0.0 To +20.0 mA V 0 + 0.000                                                                                                    | 0.000            |  |  |  |  |  |
|                                                 | Ch5         +0.0 To +20.0 mA         ✓         0         ✓         0.000           Ch6         +0.0 To +20.0 mA         ✓         0         ✓         0.000                                                                                                    | 0.000            |  |  |  |  |  |
|                                                 | Ch7 +0.0 To +20.0 mA                                                                                                    | 0.000            |  |  |  |  |  |
| Digital Input (1xxx)                            | DI Mapping DO Mapping Al Mapping AO Mapping                                                                                                    | Summary          |  |  |  |  |  |
| Address Module Slot Channel 00 [00] I-87046 3 0 | Digital Input (1xxxx)                                                                                                    |                  |  |  |  |  |  |
| 01[01] I-87046 3 1<br>02 021 I-87046 3 2        | Address Module Slot Channel Value Comment                                                                                                    | ^                |  |  |  |  |  |
| 03 [03] 1-87046 3 3                             | 01 [01] H87046 3 1 [40]Digital Module                                                                                                    | =                |  |  |  |  |  |
| 05 [05] 1-87046 3 5                             | 02 [02] I-87046 3 2 [40]Digital Module                                                                                                    |                  |  |  |  |  |  |
| 06 [06] I-87046 3 6                             | 04 [04] I-87046 3 4 [40]Digital Module                                                                                                    |                  |  |  |  |  |  |
| 08 [08] 1-87046 3 8                             | 05 [05] I-87046 3 5 [40]Digital Module<br>06 [06] I-87046 3 6 [40]Digital Module                                                                                                    |                  |  |  |  |  |  |
| •                                               | 07 [07] I-87046 3 7 [40]Digital Module                                                                                                    | _                |  |  |  |  |  |
|                                                 | 108 [08] F87046 3 8 [40]Digital Module                                                                                                    | -                |  |  |  |  |  |
|                                                 |                                                                                                    |                  |  |  |  |  |  |
|                                                 |                                                                                                    |                  |  |  |  |  |  |
|                                                 |                                                                                                    |                  |  |  |  |  |  |
| Moadus Utility Ver1.8.1 2014/04/11              |                                                                                                    |                  |  |  |  |  |  |
| i 沙市船主選擇 Holp >                                 | tow Client Tools Set ings Help                                                                                                    |                  |  |  |  |  |  |

- II. 從功能表選擇 Help >
   About 取得 I/O 模組
   設置及韌體的資訊。
   III. 查看模組狀態圖以確
- 一 旦有模型欣愿画以唯保所有 I/O 模組的資料被匹配。

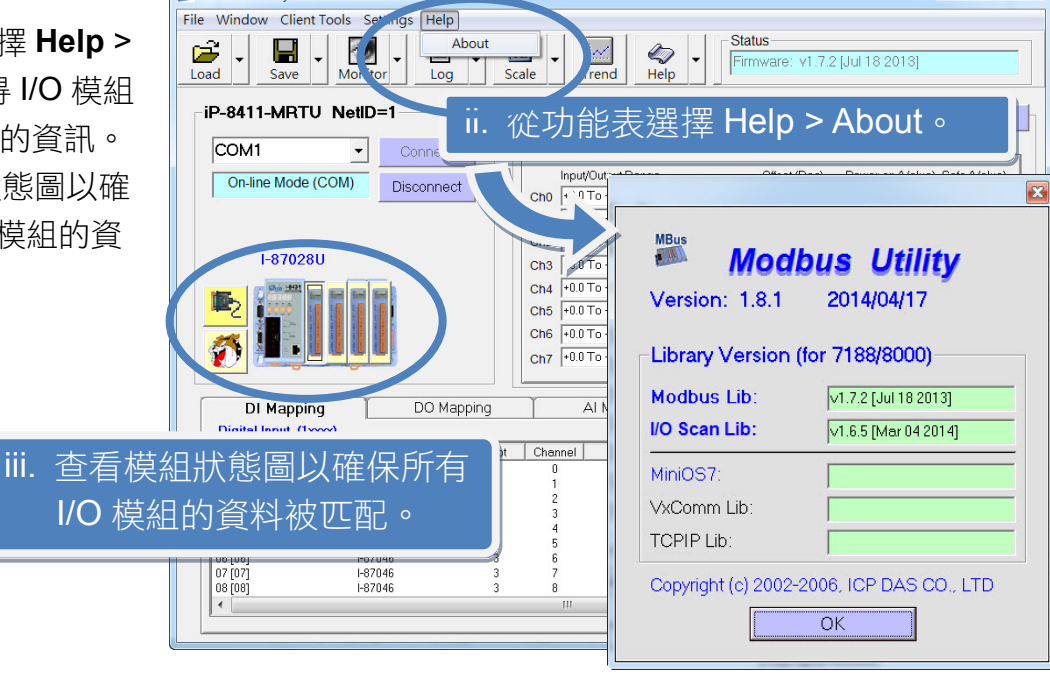

#### 步驟 3: 設定 I/O 參數,並取得 I/O 數值,並且儲存 I/O 配置。

i. 設定 I/O 參數,例如: Range Code,Power-on 及 Safe values。

| lan | ge Code              |   |             |     |                | Set All         |
|-----|----------------------|---|-------------|-----|----------------|-----------------|
|     | Ch0 <sup>~</sup> Ch7 |   |             |     |                |                 |
|     | Input/Output Range   |   | Offset (Dec | ) P | ower-on (Value | e) Safe (Value) |
| Ch0 | +0.0 To +20.0 mA     | - | 0           | +   | 0.000          | 0.000           |
| Ch1 | +0.0 To +20.0 mA     | - | 0           | ÷   | 0.000          | 0.000           |
| Ch2 | +0.0 To +20.0 mA     | • | 0           | Ŧ   | 0.000          | 0.000           |
| Ch3 | +0.0 To +20.0 mA     | - | 0           | ÷   | 0.000          | 0.000           |
| Ch4 | +0.0 To +20.0 mA     | • | 0           | -   | 0.000          | 0.000           |
| Ch5 | +0.0 To +20.0 mA     | • | 0           | ÷   | 0.000          | 0.000           |
| Ch6 | +0.0 To +20.0 mA     | - | 0           | ÷   | 0.000          | 0.000           |
| Ch7 | +0.0 To +20.0 mA     | - | 0           | -   | 0.000          | 0.000           |

ЦШ ЦШ

Copyright © 2014 ICP DAS Co., Ltd. All Rights Reserved. E-m

E-mail: service@icpdas.com

ii. 點選 Monitor 圖示選單中 Timer Interval

開啟 Monitor 監控間隔設定視窗。

ii. 點選 Monitor 圖示選單中 Timer Interval 設定監控間隔。

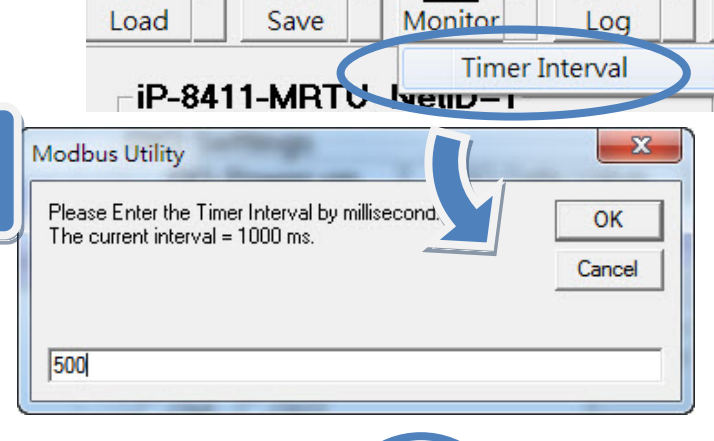

Monitor

Ê

Load

•

iP-84

Log

Defe

File

Save

÷.

Monitor

Save

 iii. 點選 Monitor 圖示啟動數據監看,取 得 I/O 數值。這些 I/O 數值會顯示在 Mapping Tables 中。

| DI Mapping DI D       |          | ) Mapping | Al Mapping |        | Mapping               |  |
|-----------------------|----------|-----------|------------|--------|-----------------------|--|
| Analog Output (4xxxx) |          |           |            |        |                       |  |
| Address               | Module   | Slot      | Channel    | Value  | Con. and              |  |
| 00 [00]               | I-87028U | 2         | 0          | 10.000 | [10] +0.0 To +20.0 mA |  |
| 01 [01]               | I-87028U | 2         | 1          | 5.500  | [31] +0.0 To +20.0 mA |  |
| 02 [02]               | I-87028U | 2         | 2          | 0.000  | [30] +0.0 To +20.0 mA |  |
| 03 [03]               | I-87028U | 2         | 3          | 2.500  | [30] +0.0 To +20.0 mA |  |
| 04 [04]               | I-87028U |           | 4          | 4.000  | [30] +0.0 To +20.0 mA |  |
| 05 [05]               | I-87028U | 2         | 5          | 3.000  | [30] +0.0 To +20.0 mA |  |
| 06 [06]               | I-87028U | 2         | 6          | 0.000  | [3] +0.0 To +20.0 mA  |  |
| 07 [07]               | I-87028U | 2         | 7          | 0.000  | [50] +0.0 To +20.0 mA |  |
|                       |          |           |            |        |                       |  |
| •                     |          |           |            |        |                       |  |

Load

Ê

iv. 點選 Save 圖示選單中 File 開啟儲存視窗,選擇儲存位址 以儲存 I/O 配置檔案。這項操作會將控制器及 I/O 配置儲存 為 ini 檔,下次再使用同一控制器及模組時,可直接將此檔案 用 Load 功能載入,不須再重新設定。

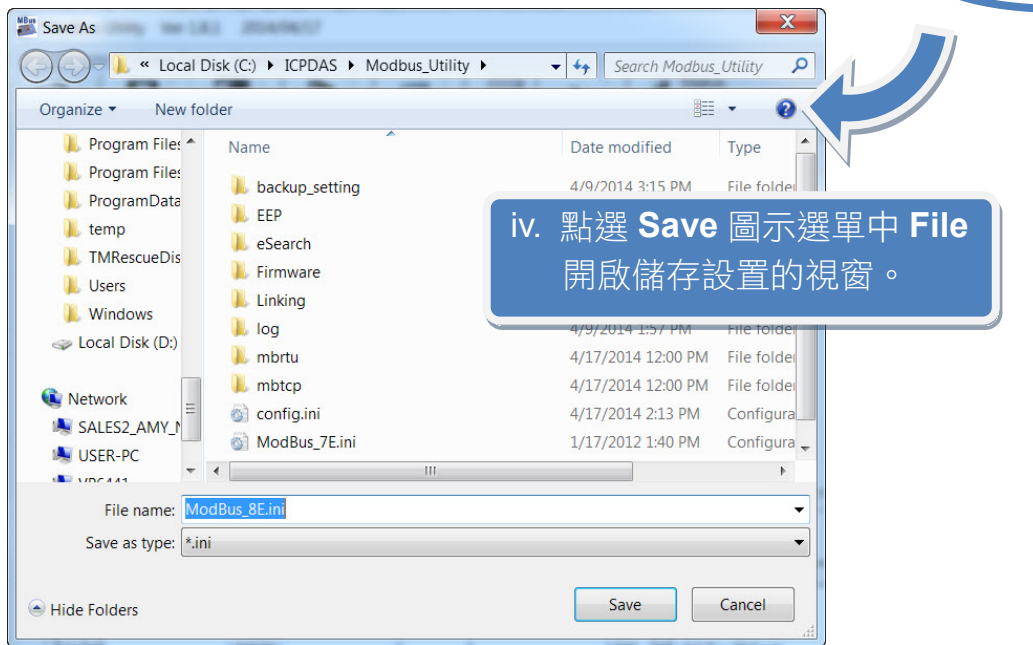

Copyright © 2014 ICP DAS Co., Ltd. All Rights Reserved. E-mail: service@icpdas.com

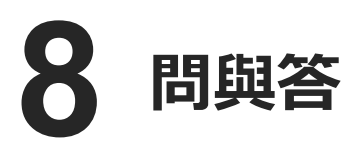

### 1.如何得知 COM Port 的通訊參數設定?

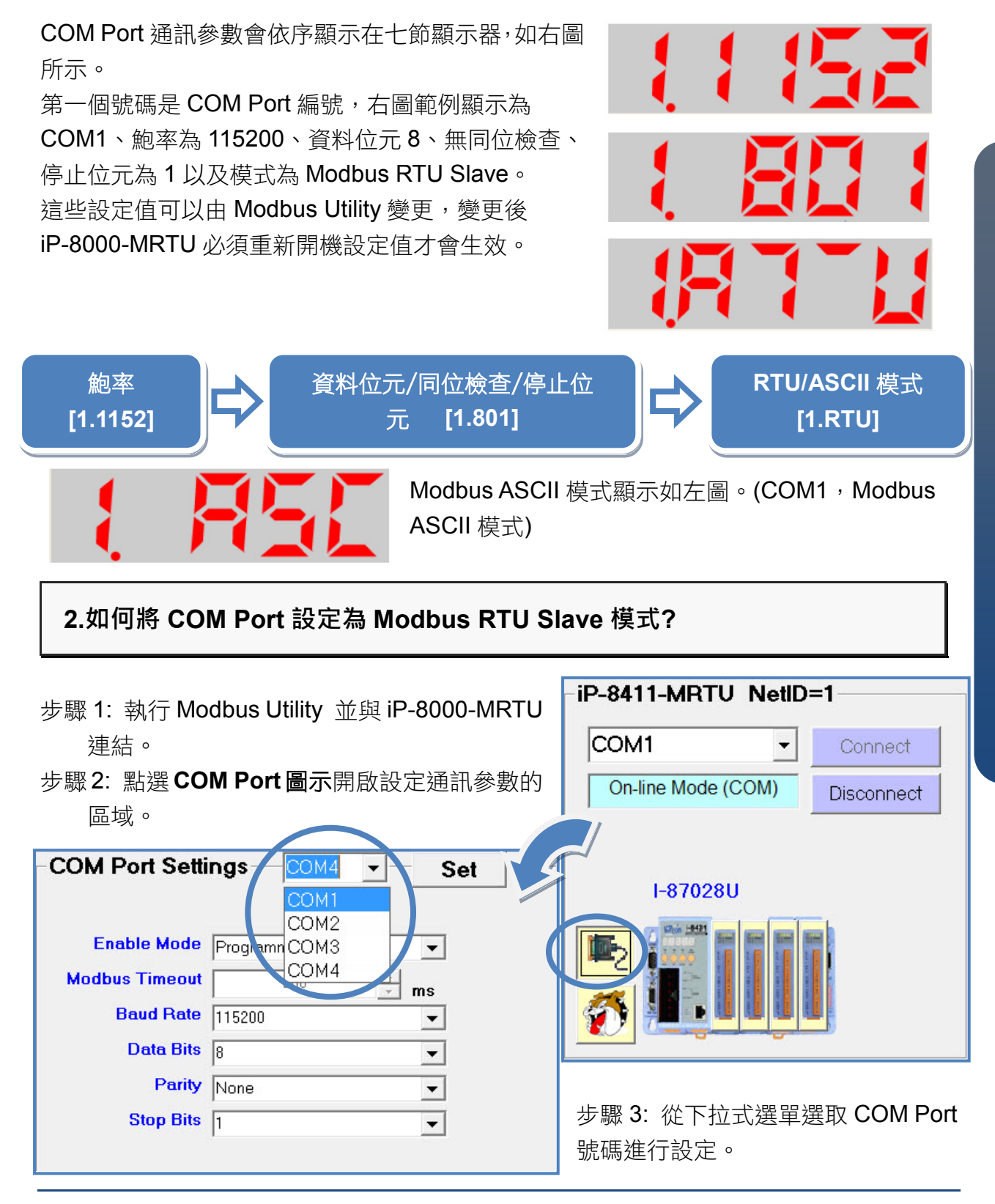

| 步驟 4: 選擇 Enable Mode 為   | -COM Port Setti | ings COM1 - Set                 |  |  |
|--------------------------|-----------------|---------------------------------|--|--|
| Modbus/RTU Slave 模式,並且   |                 |                                 |  |  |
| 設定 Modbus Timeout、Baud   | Enable Mode     | Modbus/RTU Slave                |  |  |
| Rate、Data Bits、Parity 以及 | Modbus Timeout  | Programming<br>Modbus/RTU Slave |  |  |
| Stop Bits ∘              | Baud Rate       | Modbus/ASCII Slave<br>Debug     |  |  |
|                          | Data Bits       | 8                               |  |  |
|                          | Parity          | None                            |  |  |
|                          | Stop Bits       | 1                               |  |  |
| COM Port Settings        | Set             |                                 |  |  |
| Modbus Timeout 200 ms    | 步驟<br>完成        | 步驟 5:點擊 Set 按鈕儲存設定值即可<br>完成設定。  |  |  |
| Baud Rate 115200         |                 |                                 |  |  |
| Data Bits 8              |                 |                                 |  |  |
| Parity None              |                 |                                 |  |  |
| Stop Bits 1              |                 |                                 |  |  |
|                          |                 |                                 |  |  |

3.如何將 COM Port 通訊參數恢復成預設值?

步驟 1:請到 7 節顯示器面板上,同時按住 MODE 及 SET 按鈕大約 2 秒鐘。

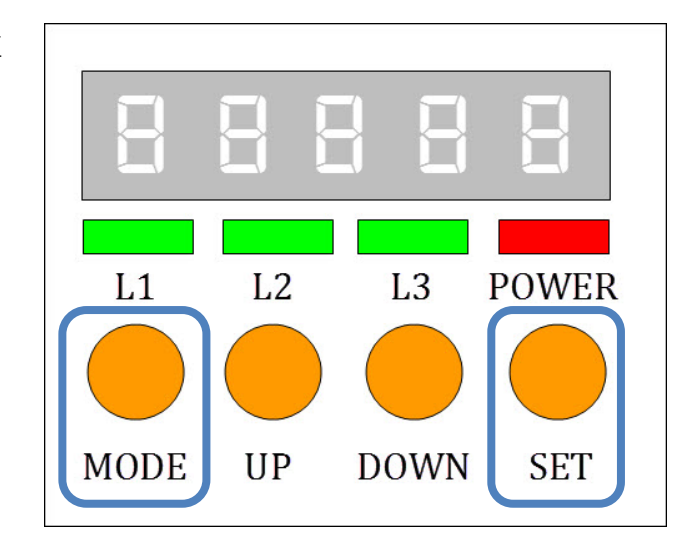

步驟 2:大約 2 秒鐘後,顯示器會出現"RESET"字樣。請將按 住按鈕不放,直到顯示器開始閃爍,此時所有的 COM Port 都已經恢復為預設值。COM Port 的預設通訊參數為:115200, N, 8, 1, RTU 模式。

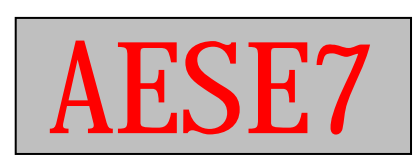